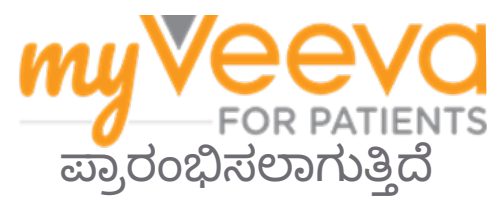

# ನಮಸ್ಕಾರ ಮತ್ತು ಸ್ವಾಗತ

ನೀವು ಕ್ಲಿನಿಕಲ್ ಪ್ರಯೋಗದಲ್ಲಿರುವಾಗ, ನೀವು ಹಲವಾರು ಚಟುವಟಿಕೆಗಳನ್ನು ಪೂರ್ಣಗೊಳಿಸಬೇಕಾಗುತ್ತದೆ. ಈ ಪ್ರಯೋಗಕ್ಕಾಗಿ, ನೀವು ಅವುಗಳನ್ನು ಪೂರ್ಣಗೊಳಿಸಲು MyVeeva for Patients ಆ್ಯಪ್ ಅನ್ನು ಬಳಸುತ್ತೀರಿ. ಈ ಚಟುವಟಿಕೆಗಳು ಇವುಗಳನ್ನು ಒಳಗೊಂಡಿರಬಹುದು:

- ಸಮ್ಮತಿ ನಮೂನೆಗಳಿಗೆ ಸಹಿ ಮಾಡುವುದು
- ಸಮೀಕ್ಷೆಗಳಿಗೆ ಉತ್ತರಿಸುವುದು
- ಮುಂಬರುವ ಭೇಟಿಗಳನ್ನು ವೀಕ್ಷಿಸುವುದು ಮತ್ತು ವೀಡಿಯೊ ಭೇಟಿಗಳನ್ನು ಸೇರುವುದು

ನಾವು ಸಂಗ್ರಹಿಸುವ ಎಲ್ಲಾ ಮಾಹಿತಿಯನ್ನು ಗೌಪ್ಯವಾಗಿ ಇರಿಸಲಾಗುತ್ತದೆ ಮತ್ತು ಅದನ್ನು ನಿಮ್ಮ ಅಧ್ಯಯನ ತಂಡವು ಮಾತ್ರ ನೋಡಬಹುದು.

ಮುಂಬರುವ ಭೇಟಿಗಳು ಮತ್ತು ಪೂರ್ಣಗೊಂಡ ಕಾರ್ಯಗಳನ್ನು ಟ್ರ್ಯಾಕ್ ಮಾಡಲು ನೀವು ನಮ್ಮ ಆ್ಯಪ್ ಅನ್ನು 24/7 ಬಳಸಬಹುದು

### ಟು ಡು ಗಳು

ನಿಮ್ಮ ಅಧ್ಯಯನ ಚಟುವಟಿಕೆಗಳನ್ನು ನಿರ್ವಹಿಸುವುದು ಕಷ್ಟಕರವಾಗಿರಬಹುದು, ಆದ್ದರಿಂದ ನೀವು ಮಾಡಬೇಕಾದ ಎಲ್ಲವನ್ನೂ ನಾವು ಒಂದೇ ಸ್ಥಳದಲ್ಲಿ ಇರಿಸುತ್ತೇವೆ. ಟು ಡು ಟ್ಯಾಬ್ ಮೂರು ವಿಭಾಗಗಳನ್ನು ಹೊಂದಿದೆ:

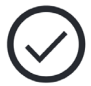

- ಇಂದು: ಪೂರ್ಣಗೊಳಿಸಲು ಅಗತ್ಯವಿರುವ ಅಥವಾ ಇಂದೇ ಬಾಕಿ ಇರುವ ಎಲ್ಲಾ ನಮೂನೆಗಳು, ಸಮೀಕ್ಷೆಗಳು ಮತ್ತು ಭೇಟಿಗಳು. 'ಅಗತ್ಯವಿರುವಂತೆ ಐಚ್ಛಿಕ' ಸಮೀಕ್ಷೆಗಳು ಸಹ ಈ ವಿಭಾಗದಲ್ಲಿವೆ.
- ನಾಳೆ: ನಾಳೆ ಪೂರ್ಣಗೊಳಿಸಬೇಕಾದ ಎಲ್ಲಾ ನಮೂನೆಗಳು, ಸಮೀಕ್ಷೆಗಳು ಮತ್ತು ಭೇಟಿಗಳು.
- ಮುಂಬರುವ ಭೇಟಿಗಳು: ಮುಂಬರುವ ವೀಡಿಯೊ ಅಥವಾ ವೈಯಕ್ಕಿಕ ಭೇಟಿಗಳು.

ನೀವು ಈಗಾಗಲೇ ಪೂರ್ಣಗೊಳಿಸಿರುವುದನ್ನು ನೋಡಲು, ಪೂರ್ಣಗೊಂಡಿರುವುದನ್ನು ನೋಡಿ ಎಂಬುದನ್ನು ಆಯ್ಕೆಮಾಡಿ.

### ಟ್ಲು ಡು ಅನ್ನು ಆಯ್ಕೆ ಮಾಡಲು ಸಾಧ್ಯವಿಲ್ಲವೇ?

🚽 ನಿಮಗೆ ಟು ಡು ಅನ್ನು ಆಯ್ಕೆ ಮಾಡಲು ಸಾಧ್ಯವಾಗದಿದ್ದರೆ, ಅದು ಇನ್ನೂ ಲಭ್ಯವಿಲ್ಲದಿರಬಹುದು. ಅದು ಯಾವಾಗ EE ನಿಮಗಿ ಟು ಡು ಅನ್ನು ಆಯ್ಕೆ ಮಾಡಲು ಸಿಂಭ್ಯಾಯಾಗ್ಯಾಂಗ್ಗೆ ಸಿಂಗ್ಲಾನ್ಗೆ ವಿವಾಂಕ ಮತ್ತು ಸಮಯವನ್ನು ನೋಡಿ. ಲಭ್ಯವಿರುತ್ತದೆ ಎಂಬುದನ್ನು ನೋಡಲು ಶೀರ್ಷಿಕೆಯ ಅಡಿಯಲ್ಲಿ ದಿನಾಂಕ ಮತ್ತು ಸಮಯವನ್ನು ನೋಡಿ.

### ನೋಟಿಪಿಕೇಶನ್ಗಳು

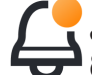

🚑 ನೀವು ಇಮೇಲ್ ವಿಳಾಸವನ್ನು ಒದಗಿಸಿದ್ದರೆ, ಟು ಡು ಅನ್ನು ನಿಯೋಜಿಸಿದಾಗ ಮತ್ತು ಅವುಗಳ ಅಂತಿಮ ದಿನಾಂಕದ ಬಗ್ಗೆ ನಾವು ಇಮೇಲ್ ನೋಟಿಫಿಕೇಶನ್ಗಳನ್ನು ಕಳುಹಿಸುತ್ತೇವೆ.

#### ಫೋನ್ ಅಥವಾ ಟ್ಯಾಬ್ಲೆಟ್ನಲ್ಲಿ?

ಪುಶ್ ನೋಟಿಫಿಕೇಶನ್'ಗಳನ್ನು ಆನ್ ಮಾಡಲು ನಾವು ಶಿಫಾರಸು ಮಾಡುತ್ತೇವೆ, ಅದರಿಂದ ನಿಮ್ಮ ಸಾಧನವು ಟು ಡು ಗಳ ಅಂತಿಮ ದಿನಾಂಕದ ಬಗ್ಗೆ ನಿಮಗೆ ನೆನಪಿಸುತ್ತದೆ.

ಅವುಗಳನ್ನು ಆನ್ ಮಾಡುವುದು ಹೇಗೆ ಎಂಬುದು ಇಲ್ಲಿದೆ:

- 1. ಖಾತೆ ಟ್ಯಾಬ್ ತೆರೆಯಿರಿ.
- 2. ಸೆಟ್ಟಿಂಗ್ಗಳನ್ನು ಆಯ್ಕೆಮಾಡಿ.
- 3. ನೋಟಿಫಿಕೇಶನ್**ಗಳ ಪಕ್ಕದಲ್ಲಿರುವ ತೆರೆಯಿರಿ ಎಂಬ ಐಕಾನ್ ಅನ್ನು** ಆಯ್ಕೆಮಾಡಿ.
- 4. ಪುಶ್ ನೋಟಿಫಿಕೇಶನ್**ಗಳನ್ನು ಆನ್ ಮಾಡಿ. ನಿಮ್ಮ ಸಾಧನದ ಸೆಟ್ಟಿಂಗ್**ಗಳನ್ನು ಬಳಸಿ.

## ಸಮ್ಮತಿ ನಮೂನೆಗಳಿಗೆ ಸಹಿ ಮಾಡಿ

ನೀವು ಅಧ್ಯಯನದಲ್ಲಿ ಭಾಗವಹಿಸುವ ಮೊದಲು, ನೀವು ಕನಿಷ್ಟ ಒಂದು ಸಮ್ಮತಿ ನಮೂನೆಗೆ ಸಹಿ ಹಾಕಬೇಕು.

ನಿಮ್ಮ ಅಧ್ಯಯನ ತಂಡವು ಅವರ ನಮೂನೆಗಳನ್ನು ಎಲೆಕ್ಟ್ರಾನಿಕ್ ಮಾಡಿದ್ದರೆ, ಈ ಆ್ಯಪ್ ಬಳಸಿ ನೀವು ಅವುಗಳಿಗೆ ಸಹಿ ಮಾಡಬಹುದು. ನೀವು ಅವುಗಳಿಗೆ ಹೇಗೆ ಸಹಿ ಮಾಡಬಹುದು ಎಂಬುದು ಇಲ್ಲಿದೆ:

1. ಟು ಡು ಟ್ಯಾಬ್ ತೆರೆಯಿರಿ 🕗 .

#### 2. ನಮೂನೆಯನ್ನು ಆಯ್ಕೆಮಾಡಿ.

ನಮೂನೆಯನ್ನು ಲಾಕ್ ಮಾಡಲಾಗಿದೆಯೇ?

- ಇದರರ್ಥ ನೀವು ಡಾಕ್ಯುಮೆಂಟ್ ಅನ್ನು ಪರಿಶೀಲಿಸಬಹುದು, ಆದರೆ ನೀವು ಸಹಿ ಮಾಡಲು ಇನ್ನೂ ಪ್ರವೇಶವನ್ನು ಹೊಂದಿಲ್ಲ. ನೀವು ಮೊದಲು ಇತರ ಡಾಕ್ಯುಮೆಂಟ್ಗಳಿಗೆ ಸಹಿ ಮಾಡಬೇಕಾಗಬಹುದು ಅಥವಾ ನೀವು ಸಹಿ ಮಾಡಿದಾಗ ನಿಮ್ಮ ಅಧ್ಯಯನ ತಂಡವು ನಿಮಗೆ ಕೋಡ್ ಅನ್ನು ನೀಡುತ್ತದೆ.
- 3. ನಮೂನೆಯನ್ನು ಓದಿ.
- **4. ನಮೂನೆಗೆ ಸಹಿ ಮಾಡಿ.** ನೀವು ಈ ವಿಧಾನಗಳಲ್ಲಿ ಒಂದರಲ್ಲಿ ನಮೂನೆಗೆ ಸಹಿ ಮಾಡಬಹುದು:
  - ಸಹಿ ಕ್ಷೇತ್ರದಲ್ಲಿ ನಿಮ್ಮ ಸಹಿಯನ್ನು ಹಾಕಿ, ತದನಂತರ ಅನ್ವಯಿಸಿ ಎನ್ನುವುದನ್ನು ಆಯ್ಕೆಮಾಡಿ.
  - ಸಹಿ ಕ್ಷೇತ್ರದಲ್ಲಿ ನಿಮ್ಮ ಸಹಿಯನ್ನು ಹಾಕಿ, ತದನಂತರ ಅನ್ವಯಿಸಿ ಎನ್ನುವುದನ್ನು ಆಯ್ಕೆಮಾಡಿ.
- 5. ನಿಮ್ಮ ಅಧ್ಯಯನ ತಂಡಕ್ಕೆ ನಮೂನೆಯನ್ನು ಕಳುಹಿಸಿ. ಸಲ್ಲಿಸಿ ಅನ್ನು ಆಯ್ಕೆಮಾಡಿ.

## ವೀಡಿಯೊ ಭೇಟಿಗೆ ಸೇರಿ

\_\_\_\_\_

ನಿಮ್ಮ ಅಧ್ಯಯನ ತಂಡವು ನಿಮಗಾಗಿ ವೀಡಿಯೊ –––––––– ಭೇಟಿಗಳನ್ನು ನಿಗದಿಪಡಿಸಿದರೆ, ಅಧ್ಯಯನ ತಂಡದ ಕಚೇರಿಯ ಬದಲಾಗಿ ನಿಮ್ಮ ಸಾಧನದಿಂದ ಭೇಟಿಗಳನ್ನು ನೀವು ಸೇರಿಕೊಳ್ಳಬಹುದು.

ನಿಮಗೆ ವೀಡಿಯೊ ಭೇಟಿಯನ್ನು ನಿಗದಿಪಡಿಸಿದ್ದರೆ, ನೀವು ಅದನ್ನು ಹೇಗೆ ಸೇರಿಕೊಳ್ಳಬಹುದು ಎಂಬುದು ಇಲ್ಲಿದೆ:

- 1. ಟು ಡು ಟ್ಯಾಬ್ ತೆರೆಯಿರಿ 🕗.
- ನೀವು ಸೇರಲು ಬಯಸುವ ವೀಡಿಯೊ ಭೇಟಿಯನ್ನು ಆಯ್ಕೆಮಾಡಿ.
- **3. ಮೀಟಿಂಗ್ ಸೇರಿಕೊಳ್ಳಿ** ಆಯ್ಕೆಮಾಡಿ.

# ಸಮೀಕ್ಷೆಗಳಿಗೆ ಉತ್ತರಿಸಿ

ಅಧ್ಯಯನದ ಭಾಗವಾಗಿ, ನಿಮ್ಮ ಜೀವನದ ಗುಣಮಟ್ಟ ಅಥವಾ ಆರೋಗ್ಯದ ಬಗ್ಗೆ ನಿಮಗೆ ಪ್ರಶ್ನೆಗಳನ್ನು ಕೇಳಬಹುದು. ನೀವು ಎಲ್ಲಿಂದ ಬೇಕಾದರೂ ಈ ಆ್ಯಪ್**ನಲ್ಲಿ ಈ ಸಮೀಕ್ಷೆಗಳಿಗೆ** 

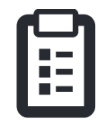

ಉತ್ತರಿಸಬಹುದು. ನಿಮ್ಮ ಉತ್ತರಗಳು ಗೌಪ್ಯವಾಗಿರುತ್ತವೆ ಮತ್ತು ನಿಮ್ಮ ಅಧ್ಯಯನ ತಂಡಕ್ಕೆ ಮಾತ್ರ ಕಾಣಿಸುತ್ತವೆ.

ಹೊಸ ಸಮೀಕ್ಷೆಗೆ ಉತ್ತರಿಸಬೇಕಾದಾಗ, ನಿಮ್ಮ ಇಮೇಲ್ ಅಥವಾ ಆ್ಯಪ್**ನಲ್ಲಿ ನೀವು ನೋಟಿಫಿಕೇಶನ್ ಅನ್ನು ಸ್ವೀಕರಿಸುತ್ತೀ**ರಿ.

ಸಮೀಕ್ಷೆಗೆ ನೀವು ಹೇಗೆ ಉತ್ತರಿಸಬಹುದು ಎಂಬುದು ಇಲ್ಲಿದೆ:

- 1. ಟು ಡು ಟ್ಯಾಬ್ ತೆರೆಯಿರಿ 🔗 .
- 2. ಸಮೀಕ್ಷೆಯನ್ನು ಆಯ್ಕೆಮಾಡಿ.
- 3. ಸರಿ ಆಯ್ಕೆಮಾಡಿ. ಸಮೀಕ್ಷೆಯು ತೆರೆಯುತ್ತದೆ.
- 4. ಸಮೀಕ್ಷೆಯ ಪ್ರಶ್ನೆಗಳಿಗೆ ಉತ್ತರಿಸಿ. ನೀವು ಈಗಾಗಲೇ ಉತ್ತರಿಸಿರುವ ಪ್ರಶ್ನೆಗಳನ್ನು ವೀಕ್ಷಿಸಲು ಮೇಲಕ್ಕೆ ಸ್ಕ್ರಾಲ್ ಮಾಡಬಹುದು.
- 5. ಸಲ್ಲಿಸಿ ಎಂಬುದನ್ನು ಆಯ್ಕೆಮಾಡಿ. ನಿಮ್ಮ ಸಮೀಕ್ಷೆಯ ಉತ್ತರಗಳನ್ನು ನಿಮ್ಮ ಅಧ್ಯಯನ ತಂಡಕ್ಕೆ ಕಳುಹಿಸಲಾಗುತ್ತದೆ.

ದೊಡ್ಡ ಸಮೀಕ್ಷೆಗಳಿಗೆ, ನೀವು ಅವಧಿಗೆ ಮುಂಚಿತವಾಗಿ ಅವುಗಳನ್ನು ಪ್ರಾರಂಭಿಸಿದರೆ, ನೀವು ವಿರಾಮವನ್ನು ತೆಗೆದುಕೊಂಡು ನಂತರ ಹಿಂತಿರುಗಿ ನಿಗದಿತ ದಿನಾಂಕ ಮತ್ತು ಸಮಯದ ಮೊದಲು ಅವುಗಳನ್ನು ಪೂರ್ಣಗೊಳಿಸಬಹುದು.

ಸಮೀಕ್ಷೆಗೆ ಉತ್ತರಿಸುವಾಗ ನೀವು ವಿರಾಮ ತೆಗೆದುಕೊಂಡರೆ, ನೀವು ಹಿಂತಿರುಗಿದಾಗ, ಅದು ಇನ್ನೂ ಟು ಡು ಟ್ಯಾಬ್ನಲ್ಲಿ ಲಭ್ಯವಿರುತ್ತದೆ ಮತ್ತು ಅದರೊಂದಿಗೆ <mark>ರೆಸ್ಯೂಮ್</mark> ಅನ್ನು ಪಟ್ಟಿ ಮಾಡಲಾಗಿರುತ್ತದೆ. ನೀವು ಸಮೀಕ್ಷೆಯನ್ನು ಆಯ್ಕೆ ಮಾಡಿದಾಗ, ನೀವು ನಿಲ್ಲಿಸಿದ ಸ್ಥಳದಿಂದ ಮುಂದುವರಿಸುತ್ತೀರಿ.

## ಸಹಾಯ ಬೇಕೇ?

ನೀವು ಪ್ರಶ್ನೆಯನ್ನು ಹೊಂದಿದ್ದರೆ - ಚಿಂತಿಸಬೇಡಿ! ನೀವು ಯಾವುದೇ ಸಮಯದಲ್ಲಿ ಸಹಾಯಕ್ಕಾಗಿ ನಿಮ್ಮ ಅಧ್ಯಯನ ತಂಡವನ್ನು ಕೇಳಬಹುದು.

| N | 0 |
|---|---|
| 1 | J |

ಅಧ್ಯಯನ ಟ್ಯಾಬ್ <sup>№</sup> ನಲ್ಲಿ **ಅಧ್ಯಯನ ಸಹಾಯಕ್ಕಾಗಿ ಕೇಳಿ** ಬಟನ್ 🗐 ಅನ್ನು ಆಯ್ಕೆಮಾಡಿ.

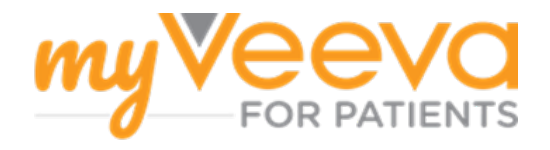